## Creating a Manual Check

## 1. Payroll Tab-> Check Calculator

| Roman Catholic Ar    | chdioce   | se of [13000] | 1     |           |              |      |       |
|----------------------|-----------|---------------|-------|-----------|--------------|------|-------|
| Applications He      | ome       | Employees     | HR    | Payroll   | Company      | Appl | icant |
|                      |           |               |       | Batch Se  | etup         |      |       |
| Personal Info Wor    | rk Info   | Payroll Setup | Pay H | Payroll E | Entry        | Time | Custo |
| Demographics   Emerg | gency Con | tacts         |       | Void Che  | eck          |      |       |
| Name                 |           |               |       |           |              |      |       |
| Last Name            | Test      |               |       | Third Pa  | rty Sick Pay |      |       |
| First Name           | Test      |               |       | Check C   | alculator 🗲  | -    |       |
| Middle Name          |           |               |       | Drint Ch  | a alva       |      |       |
| Salutation           |           |               |       | Print Ch  | ecks         |      |       |
| Suffix               | Selec     | t 🔻           |       | Pay Entr  | y History    |      |       |
| Nickname             |           |               |       |           |              |      |       |

- 2. Make sure you have the correct employee in the upper right hand corner of the screen.
- 3. On the Setup Tab, change the Mode to "Create a Check".

| Applications H        | lome           | Employees       | HR        | Payroll     | Company           | Applicant     | Tax & Finance | Reports & Analytics | Tools | Notifications                 |                               |   |                                            |      |
|-----------------------|----------------|-----------------|-----------|-------------|-------------------|---------------|---------------|---------------------|-------|-------------------------------|-------------------------------|---|--------------------------------------------|------|
|                       |                |                 |           |             |                   |               |               |                     |       | View / So                     | ort Name [ID] (Dept) 🔻 Search |   | Test Test [130004711] (49042- 16 C- 100510 | 510] |
| Check Calculator 12/1 | 5/2015 *       | * New Check **  |           |             |                   |               |               |                     |       |                               |                               |   |                                            |      |
| Setup Earnings        | Deducti        | ons Taxes       | Preview   | v/Summary   |                   |               |               |                     |       |                               |                               |   |                                            |      |
| Check Calculator De   | faults         |                 |           |             |                   |               |               |                     |       |                               |                               |   |                                            |      |
| Mode                  | e Test         | ۲               |           |             |                   |               |               |                     |       | Block Recurring Earnings      | 5                             |   |                                            |      |
| • Taxation            | lest<br>Create | a Check 🦊       |           | T           |                   |               |               |                     |       | Block Recurring<br>Deductions |                               |   |                                            |      |
| Gross To Net          |                |                 |           |             |                   |               |               |                     |       | Fringe Benefit "G             | ross-Up"                      |   |                                            |      |
| Salary                | y \$0.00       | Auto Pay 🗌 Allo | ow Negati | ve Net 🗌 Ac | djustment - No ta | x amount calc |               |                     |       | Fringe Amount                 | t O                           |   |                                            |      |
| Base Rate             | e 7.2500       |                 |           |             |                   |               |               |                     |       | Fringe Earnings Code          | e Select                      | Y |                                            |      |

- 4. On the Setup Tab you can:
  - Block/Unblock Recurring Earnings and Deductions,
  - Auto Pay, Allow a Negative Net, Make an Adjustment
  - "Gross Up a check,
  - Or Choose Gross to Net

Check Calculator 12/15/2015 \*\* New Check \*\*

| Setup Earnings        | Deductions Taxes Preview/Summary                                         |                                       |               |
|-----------------------|--------------------------------------------------------------------------|---------------------------------------|---------------|
| Check Calculator Def  | aults                                                                    | i i i i i i i i i i i i i i i i i i i |               |
| • Mode                | Create a Check V                                                         | Block Recurring Earnings              | V             |
| • Taxation            | Standard                                                                 | Block Recurring<br>Deductions         | 8             |
| • Gross To Net        |                                                                          | Fringe Benefit "Gr                    | oss-Up"       |
| Salary                | \$0.00 🗌 Auto Pay 🗌 Allow Negative Net 📃 Adjustment - No tax amount calc | Fringe Amount                         | 0             |
| Base Rate             | 7.2500                                                                   | Fringe Earnings Code                  | Select 🔻      |
| Default Hours         | 0.00 Auto Pay                                                            | Tax Offset Earnings Code              | REG - REGULAR |
|                       |                                                                          |                                       |               |
| Net to Gross          |                                                                          |                                       |               |
| Net Pay               | 0                                                                        |                                       |               |
| Default Earnings Code | REG - REGULAR                                                            |                                       |               |
|                       |                                                                          |                                       |               |
|                       |                                                                          |                                       |               |

5. Earnings Tab-> Choose the Earning that you will pay.

| Check Calculator | : Live                                                                                                    | - Gross To Net                                                                                                    | 12/15/                                                                                                    | 2015               |     |                |            |  |
|------------------|----------------------------------------------------------------------------------------------------|----------------------------------------------------------------------------------------------------|----------------------------------------------------------------------------------------------------|--------------------|-----|----------------|------------|--|
| Setup Earnin     | gs 🚺                                                                                                    | Deductions                                                                                                    | Taxes                                                                                                    | Preview            | /Su | ımma <b>ry</b> | Save/Print |  |
| Earnings         |                                                                                                    |                                                                                                    |                                                                                                    |                    |     |                |            |  |
| 5                | Salary                                                                                                    | \$0.00                                                                                                    | 🗌 Auto Pay                                                                                                    |                    |     |                |            |  |
| Default          | Hours                                                                                                    | 0.00                                                                                                    |                                                                                                    |                    |     |                | Auto Pay   |  |
| Line Items       |                                                                                                    |                                                                                                    |                                                                                                    |                    |     |                |            |  |
| Block            |                                                                                                    |                                                                                                    |                                                                                                    |                    | Ea  | rning Code     |            |  |
|                  | ERE                                                                                                    | EG - REGULAR                                                                                                    |                                                                                                    |                    | ۲   |                |            |  |
|                  | EG<br>EH<br>EH<br>EH<br>EH<br>EH<br>EH<br>EH<br>EH<br>EL<br>EL<br>EL<br>E<br>EL<br>E<br>EL<br>E<br>EL<br>E<br>EL<br>E<br>EL<br>E<br>EL<br>E<br>EL<br>E<br>EL<br>E<br>EL<br>E<br>EL<br>E<br>EL<br>E<br>E<br>E<br>E<br>E<br>E<br>E<br>E<br>E<br>E<br>E<br>E<br>E<br>E<br>E<br>E<br>E<br>E<br>E<br>E | TIL - GROUP TER<br>OL - HOLIDAY<br>OLM - HOLIDAY<br>OUSG - HOURS<br>NEVA - HOURS<br>IPUT - IMPUTED<br>JRY - JURY DUT<br>SAVE - PAID LEA<br>DAN - MEMO ON<br>ASS - MASS ST<br>ISC - MISCELLA<br>MASS - NON MA<br>T - OVERTIME<br>SSLD - PROFESS<br>RSNL - PERSONA<br>SFSE - PROFESS<br>TO - PTO<br>FOM - Personal N | MEMO<br>IG TAXABL<br>VARIANCE<br>Y<br>VE<br>LY LOAN<br>INCOME<br>Y<br>VE<br>LY LOAN<br>NEOUS EA<br>SS STIPEN<br>SIONAL DE<br>AL<br>SIONAL FE | RN<br>IVLPMT<br>ES | •   |                |            |  |

6. Deductions Tab-> Block or Unblock any deductions or choose from the drop down, if needed.

|                      | Gross to Net 12/13/2013     |        |                |
|----------------------|-----------------------------|--------|----------------|
| Setup Earnings [     | Deductions Taxes Preview/Su | immary | Save/Print     |
| Deductions           |                             |        |                |
| Deduction Multiplier | 1                           |        |                |
| Line Items           |                             |        |                |
| Block 🗹              |                             |        | Deduction Code |
|                      |                             |        |                |
|                      | Select                      | •      |                |

7. Taxes Tab-> You can leave the default amount, block taxes or choose from the amount type. In most cases you will leave it as the default amount and have the taxes unblocked.

| Аррисацонь п            | ome employees          | пк мауго     | і сопірану     | Аррисанс  |             | керонь & Анацинь                                           | 10015     | NUUIILAUUIIS |    |
|-------------------------|------------------------|--------------|----------------|-----------|-------------|------------------------------------------------------------|-----------|--------------|----|
| Check Calculator : Live | - Gross To Net 12/15/2 | 2015         |                |           |             |                                                            |           |              |    |
| Setup Earnings          | Deductions Taxes       | Preview/Summ | ary Save/Print |           |             |                                                            |           |              |    |
| Taxes                   |                        |              |                |           |             |                                                            |           |              |    |
| Taxation                | Standard               | T            |                |           |             |                                                            |           |              |    |
| Tax Frequency           | S - Semi-Monthly 🔻     |              |                |           |             |                                                            |           |              |    |
| Line Items              |                        |              |                |           |             |                                                            |           |              |    |
| Block 🖌                 | Tax Code               | Filing       | Status E       | xemptions | Exemptions2 |                                                            | Amount Ty | pe           | Am |
| TFITW - Federa          | al Income Tax          | Single       | 1              | 0         |             | Default Amount                                             |           | 7            | ſ  |
| TIN - Indiana S         | ITW                    | Single       | <b>'</b>       | 0         | 0           | Additional Flat                                            |           |              |    |
|                         |                        |              |                |           |             | Additional Flat plus Additional P<br>Additional Percentage | ercentage |              |    |
|                         |                        |              |                |           |             | Blocked                                                    |           |              |    |
|                         |                        |              |                |           |             | Default Amount                                             |           |              |    |
|                         |                        |              |                |           |             | Flat Dollar Amount                                         |           |              |    |
|                         |                        |              |                |           |             | Flat Dollar Amount plus Fixed P                            | ercentage |              |    |
|                         |                        |              |                |           |             | riac Percentage                                            |           |              |    |

8. Print/Summary-> From here you can view the check stub and print a test statement. Check your Earnings, Deductions, Taxes and Net amount.

|                                 | 1 Z Z                       | 1 Z 11     | 1           | J             |               |
|---------------------------------|-----------------------------|------------|-------------|---------------|---------------|
| Check Calculator : Live - Gross | To Net 12/15/2015           |            |             |               |               |
| Setup Earnings Deduct           | tions Taxes Preview/Summary | Save/Print |             |               |               |
| Preview / Summary               |                             |            |             |               |               |
| Gross \$36.25                   | i                           |            |             |               | Net \$32.27   |
| Earnings                        |                             |            |             |               | Deductions    |
| Earning                         | Rate                        | Hours      |             | Amount        |               |
| REG                             | 7.2500                      |            | 5.00        | 36.25         | No Deductions |
|                                 |                             |            | Total: 5.00 | \$36.25       |               |
| Taxes                           |                             |            |             |               |               |
| Tax                             | Taxable Wage                | 15         |             | Amount        |               |
| FITW                            |                             | 36.25      |             | 0.00          |               |
| IN                              |                             | 36.25      |             | 1.20          |               |
| MED                             |                             | 36.25      |             | 0.53          |               |
| SS                              |                             | 36.25      |             | 2.25          |               |
|                                 |                             |            |             | Total: \$3.98 |               |
| Print Test Earnings Statement   |                             |            |             |               |               |

9. If the Preview/Summary is correct, go to the Save/Print tab. You have a couple options from this screen.

**Option 1**: If this is a **Manual Check to update an employee's record only** use the left side "Save/Print".

| Check Calculator : Live - | Gross To Net 12/15/2015                     |                                 |
|---------------------------|---------------------------------------------|---------------------------------|
| Setup Earnings I          | Deductions Taxes Preview/Summary Save/Print |                                 |
| O Save / Print            |                                             | Save & Print with Payroll Batch |
| Date On Check             | 11/25/2015                                  | • Batch VM                      |
| Period Begin              | 11/22/2015                                  | Block Direct Deposit            |
| Period End                | 12/5/2015                                   | Save to Batch                   |
| • Account                 | Fifth Third Bank [ 99993013* ]              |                                 |
| Check Number              | 0                                           |                                 |
| Save & Print Now Save     | & Print Later Save Only                     |                                 |

You will need to make sure the Date on the check shows the next payrun's date, the pay period for which the pay is related, and give the check a check number. **Save Only.** 

**Option 2**: If you wish to save this check with your payroll batch to pay the employee with the regular payroll, choose the option on the right side of the screen. "Save & Print with Payroll Batch". This will create a VM batch. (void/manual checks)

| Check Calculator : Live | Gross To Net 12/15/2015                     |                                   |
|-------------------------|---------------------------------------------|-----------------------------------|
| Setup Earnings          | Deductions Taxes Preview/Summary Save/Print |                                   |
| Save / Print            |                                             | O Save & Print with Payroll Batch |
| Date On Check           | 11/25/2015                                  | Batch VM                          |
| Period Begin            | 11/22/2015                                  | Block Direct Deposit              |
| Period End              | 12/5/2015                                   | Save to Batch                     |
| Account                 | Fifth Third Bank [ 99993013* ]              |                                   |
| Check Number            | o                                           |                                   |
| Save & Print Now Save   | & Print Lateri Save Only                    |                                   |

Note: Regardless of which type of check you are creating, a manual/save only check or a live check to print with the payroll batch, the check you create through the Check Calculator will appear in the VM batch.

| Roman Catholi     | toman Catholic Archdiocese of [13000] |                  |         |         |         |           |               |           |           |           |               |          |               |     | Quick Nav  | Compan |                      |   |
|-------------------|---------------------------------------|------------------|---------|---------|---------|-----------|---------------|-----------|-----------|-----------|---------------|----------|---------------|-----|------------|--------|----------------------|---|
| Applications      | Home                                  | Employees        | HR      | Payroll | Company | Applicant | Tax & Finance | Reports & | Analytics | Tools     | Notifications |          |               |     |            |        |                      |   |
| Payroll Entry     |                                       |                  |         |         |         |           |               |           |           |           |               |          |               |     |            |        |                      |   |
| Payroll Entry     | Payroll Aud                           | lit              |         |         |         |           |               |           |           |           |               |          |               |     |            |        |                      |   |
| Payroll Setup     |                                       |                  |         |         |         |           |               |           |           |           | Notes         |          |               |     |            |        |                      |   |
| Check             | Date 12/15                            | /2015 🔻 Edit / ( | Change  |         |         |           |               |           |           |           |               |          |               |     |            |        |                      |   |
| Period Begin      | Date 11/22/                           | 2015             |         |         |         |           |               |           |           |           | Daver         | ll Notor |               |     |            |        |                      |   |
| Period End        | Date 12/05/                           | 2015             |         |         |         |           |               |           |           |           | Payl          | in notes |               |     |            |        |                      |   |
| Batch             | Type Sel                              | ect 🔻            |         |         |         |           |               |           |           |           |               |          |               |     | 1          |        |                      |   |
| Add Batch         |                                       |                  |         |         |         |           |               |           |           |           | Save          |          |               |     |            |        |                      |   |
| Batches           |                                       |                  |         |         |         |           |               |           |           |           |               |          |               |     |            |        |                      |   |
| 🖌 Batch           |                                       |                  | Created |         |         | User      | +             | Checks    | Ba        | atch Type | Status        |          | Ov Begin Date | 0   | v End Date | User   | X                    | 1 |
| U <u>vm</u>       | 11/25/201                             | 5 1:57:36 PM     |         |         |         | mbuckler  | 2             |           | VM        |           | Open          | N/A      |               | N/A |            |        | Approve Batch Totals |   |
| Delete Approve Op | en Batches                            |                  |         |         |         |           |               |           |           |           |               |          |               |     |            |        |                      |   |
| Time Off Accrual  | Settings                              |                  |         |         |         |           |               |           |           |           |               |          |               |     |            |        |                      |   |

View your checks in your Payroll Register by going to Approve Batch totals and viewing the Register.

| Payroll: 12/15/2015   V | /M   2 Check(s) |                    |            |
|-------------------------|-----------------|--------------------|------------|
| Batch Totals Filter     |                 |                    |            |
| Batch                   | VM Open         | •                  |            |
| Location                | All             | T                  |            |
| Pay Group               | All             | T                  |            |
| Department              | All             |                    | •          |
| Search                  |                 |                    |            |
| Line Items              |                 |                    |            |
| Earn/Ded/1              | lax 🛛           |                    | Descriptio |
| EREG                    |                 | REGULAR            |            |
| TFITW                   |                 | Federal Income Tax |            |
| TIN                     |                 | Indiana SITW       |            |
| TINSUI                  |                 | TINSUI             |            |
| TMED                    |                 | Medicare           |            |
| TMED-R                  |                 | TMED-R             |            |
| TSS                     |                 | OASDI              |            |
| TSS-R                   |                 | TSS-R              |            |
| Save Cancel Approve B   | latch           |                    |            |
| Report Sort             | Name            | T                  |            |

Report Register Time Off Requests

| Pi<br>Ro               | reproces                             | ss Regi     | ster           | (13000)       |           |                 | Check Date: 12/15/2015<br>Pay Period: 11/22/2015 through 12/05/2015 |                                   |               |                         |                      |        |           |        | Page 1 of 1                       |                                      |  |
|------------------------|--------------------------------------|-------------|----------------|---------------|-----------|-----------------|---------------------------------------------------------------------|-----------------------------------|---------------|-------------------------|----------------------|--------|-----------|--------|-----------------------------------|--------------------------------------|--|
| Test, Tes<br>Empld     | st<br>130004711                      | Code<br>REG | Earning<br>REG | Hours<br>5.00 | Rate 7.25 | Amount<br>36.25 | Code<br>FITW                                                        | Tax<br>Federal Income             | Status<br>S-0 | Taxable<br>36,25        | Amount               | Code   | Deduction | Amount | Type<br>Tax Freq                  | *Regular<br>(S) Semi-                |  |
| Salary<br>Rate<br>Freq | 0.00<br>7.25<br>(S) Semi-<br>Monthly |             |                |               |           |                 | MED<br>SS<br>IN                                                     | Medicare<br>OASDI<br>Indiana SITW | S-0           | 36.25<br>36.25<br>36.25 | 0.53<br>2.25<br>1.20 |        |           |        | Chk Date<br>Net<br>Dir Dep<br>Chk | 12/15/2015<br>32.27<br>0.00<br>32.27 |  |
|                        |                                      | Totals      |                | 5.00          |           | 36.25           | Totals                                                              |                                   |               |                         | 3.98                 | Totals |           | 0.00   |                                   |                                      |  |
| Test, Tes              | st                                   | Code        | Earning        | Hours         | Rate      | Amount          | Code                                                                | Tax<br>Federal Income             | Status        | Taxable                 | Amount               | Code   | Deduction | Amount | Type .                            | Manual                               |  |
| Salary<br>Rate<br>Freq | 0.00<br>7.25<br>(S) Semi-            | REU         | REU            | 5.00          | 1.25      | 36.25           | MED<br>SS                                                           | Medicare<br>OASDI                 | 5-0           | 36.25<br>36.25<br>36.25 | 0.53                 |        |           |        | Chk Date<br>Net                   | Monthly<br>12/15/2015<br>32,28       |  |
|                        | Monthly                              | Totals      |                | 5.00          |           | 36.25           | IN<br>Totals                                                        | Indiana SITW                      | S-0           | 36.25                   | 3.97                 | Totals |           | 0.00   | Dir Dep<br>Chk                    | 0.00<br>32,28                        |  |

You can tell from the Payroll Register if you check is a, 1.)Regular check and will pay the employee or 2.)is a Manual check to update their record.